# Niagara MQTT integration with IBM Bluemix cloud platform

### Introduction

- Architecture
- IBM Cloud Configuration details
- IBM Bluemix references
   Working with IBM Bluem
- Working with IBM Bluemix: example process
  - Create a Service in IBM Bluemix
  - Create an Application
  - Configure a Niagara MQTT Client

## Introduction

MQ Telemetry Transport (MQTT), is a lightweight messaging protocol. MQTT is designed for constrained devices and low-bandwidth, high-latency or unreliable networks. MQTT uses publish / subscribe (push / pull) messaging transport to help small footprint Machine to Machine (M2M) and INTERnet Of Things (IOT) platforms.

The following article demonstrates the use of the Niagara MQTT driver to publish and subscribe Niagara points to IBM's Bluemix IoT platform.

For more details on IBM's Bluemix refer to: https://www.ibm.com/cloud-computing/bluemix/what-is-bluemix

### Architecture

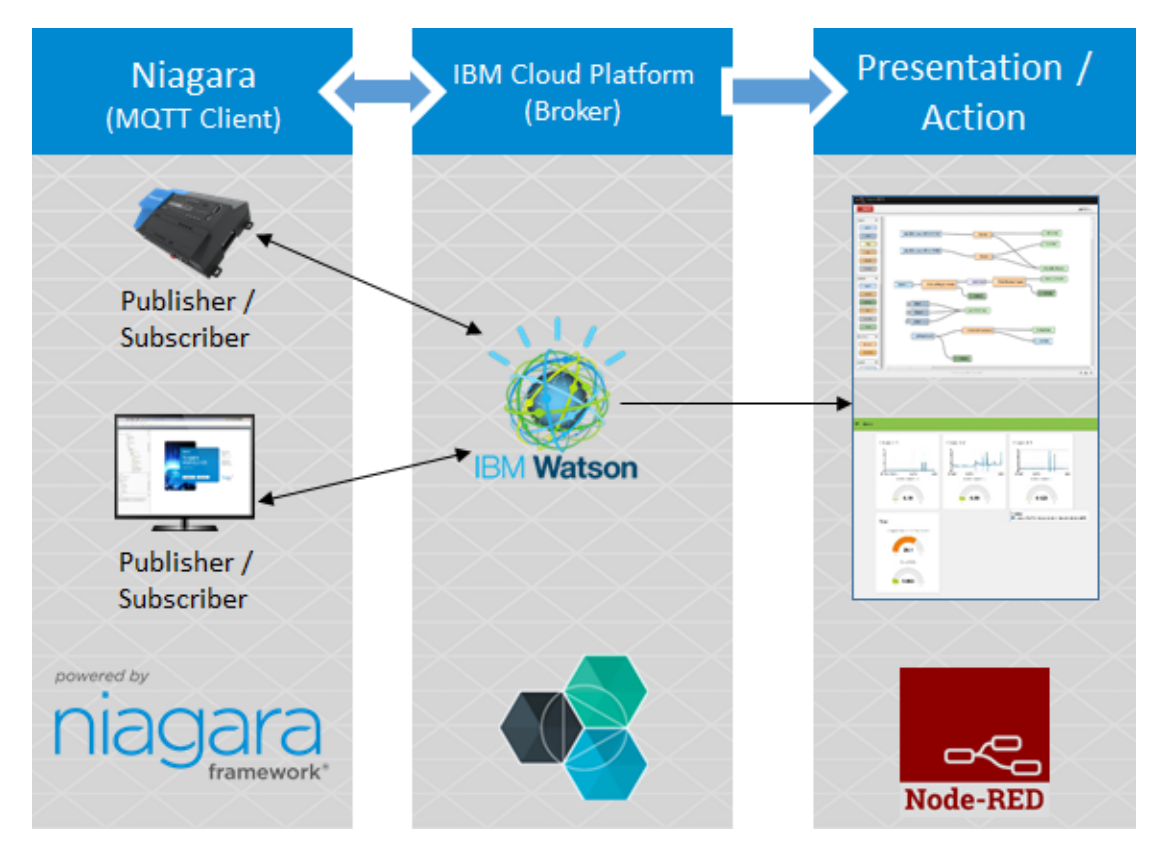

The images below show the integration of IBM Bluemix cloud with the Niagara MQTT Client (AbstractMqttDriverNetwork).

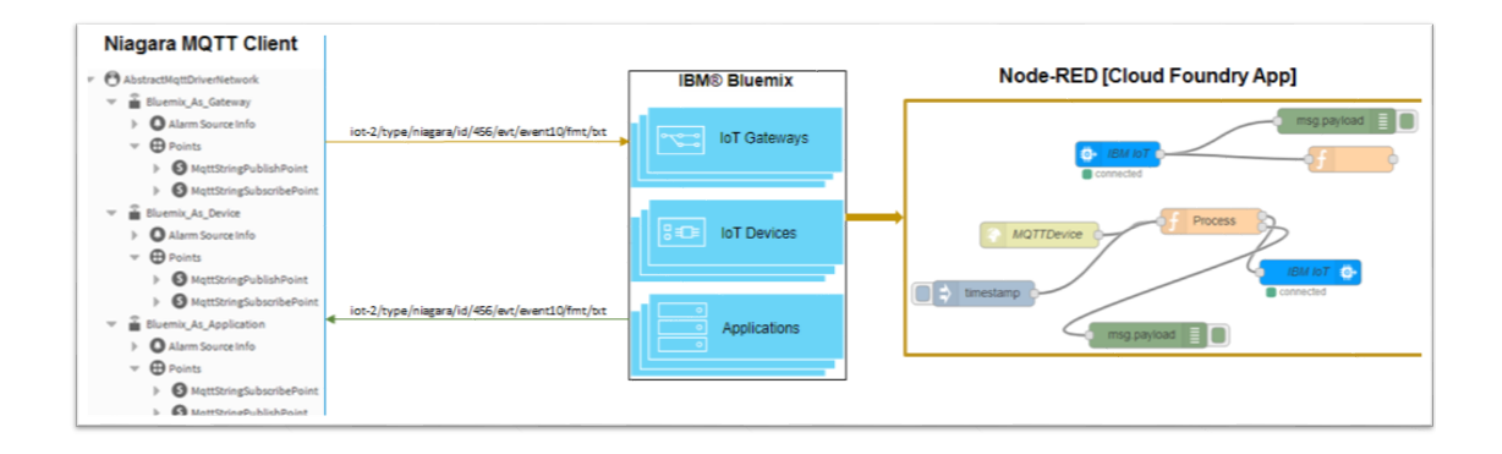

### **IBM Cloud Configuration details**

The MQTT client can be configured as three different types in IBM Cloud platform, as applications, devices and gateways. The following table shows the ID syntax and format for the different type of clients.

| Client type  | ID | MQTT Client ID format       |
|--------------|----|-----------------------------|
| Applications | а  | a:orgld:appld               |
| Devices      | d  | d:orgld:deviceType:deviceId |
| Gateways     | g  | g:orgld:typeld:deviceld     |

The following are the properties list examples to configure Bluemix applications, devices, and gateways type of clients.

#### Required configuration for Bluemix Application as a MQTT client

Broker IP: 3rvz05.messaging.internetofthings.ibmcloud.com (3rvz05 is a dynamically generated ORG ID from bluemix, this has to be replaced as per your account in bluemix or IBM cloud platfrom) Client ID: a:3rvz05:cloudBlueMix (Format: a:orgld:appld) UserName (API Key): xxxxxxxxx (Auto Generated) Password (Token): xxxxxxxxx (Auto Generated) iot-2/type/niagara/id/456/evt/event11/fmt/txt - Publisher iot-2/type/niagara/id/456/evt/event10/fmt/txt - Subscriber For more information on connecting and integrating your applications, refer to: *MQTT connectivity for applications* 

#### Required configuration for Bluemix Device as a MQTT client

Broker IP: 3rvz05.messaging.internetofthings.ibmcloud.com (3rvz05 is a dynamically generated ORG ID from bluemix, this has to be replaced as per your account in bluemix or IBM cloud platfrom) Client ID: d:3rvz05:Dev:Abhi123 (Format: d:orgld:deviceType:deviceld)

UserName (API Key): use-token-auth (Default User Name) Password (Token): xxxxxxx (Password provided by User)

iot-2/evt/12/fmt/txt - **Publisher** 

iot-2/cmd/mqtt/fmt/txt - Subscriber

For more information on connecting and integrating your devices, refer to: MQTT connectivity for devices

Required configuration for Bluemix Gateway as a MQTT client

Broker IP: 3rvz05.messaging.internetofthings.ibmcloud.com (3rvz05 is a dynamically generated ORG ID from bluemix, this has to be replaced as per your account in bluemix or IBM cloud platfrom) Client ID: g:3rvz05:gatewayMQTT:GMQTT123 (Format: g:orgld:typeld:deviceld) UserName (API Key): use-token-auth (Default User Name) Password (Token): xxxxxxxx (Password provided by User) iot-2/type/gatewayMQTT/id/GMQTT123/evt/status/fmt/json - Publisher

## **IBM Bluemix references**

| Reference links                          | Description                                                                                                    |
|------------------------------------------|----------------------------------------------------------------------------------------------------|
| Bluemix Apps & Service                   | This links to the IBMBluemix Dashboard of Apps and Service. This page requires an account for login. You can sign up for a free 30 account.                                                                                                    |
| Node-Red in Bluemix                      | This is a link to the Node-RED browser-based editor that you can<br>use to wire together flows that can be deployed to the runtime in a<br>single click.                                                                                                    |
| Node-Red Editor<br>(refer to Flow 3 tab) | This is a link to the Node-Red Editor with example flows that show<br>application, device, and gateway nodes. The sample nodes are<br>wired together and connected through process nodes to connect to<br>an output node. The output node can send commands to a device or<br>send an event on behalf of a device. Select nodes in Flow 3 tab to<br>read more information about each node. |
| Bluemix Application and Services         | This link will take you to the IBM Bluemix application services page for your account, region, organization and space.                                                                                                    |
| Watson IoT Platform All Dashboards       | This links to a page that provides access to all dashboards.                                                                                                    |
| Bluemix Service Launch                   | This link is to the device dashboard.                                                                                                    |
| Watson IoT Platform Apps Board           | This link is to the platform applications dashboard.                                                                                                    |
| Docs and MQTT Helper links               | <ul> <li>MQTT connectivity for applications</li> <li>MQTT messaging</li> <li>MQTT Helper</li> </ul>                                                                                                    |

## Working with IBM Bluemix: example process

The following is a step-by-step example process that includes three tasks:

- Create a Service
- Create an Application
- Configuring a Niagara MQTT Client

### **Create a Service in IBM Bluemix**

- Go to the IBM Bluemix homepage.
- Click on the Create Service button to create a service.
- Name the service, as desired for example "hacksample5\_2-iotf-service".

| 🥵 IBM Bluemix App          |                             |                        |   |                               |         | Catalog | Support     | Manag |
|----------------------------|-----------------------------|------------------------|---|-------------------------------|---------|---------|-------------|-------|
| hacksample5_2              | hacksample5-2.mybluemix.net | 512                    | 1 | 0                             | Stopped |         | ď           | :     |
|                            |                             |                        |   |                               |         |         |             |       |
| All Services (4)           |                             |                        |   | ₽.                            |         | Crea    | nte Service | •     |
| NAME                       | SER                         | VICE OFFERING          |   | PLAN                          |         |         | ACTION      | ıs    |
| Blockchain-hc              | Block                       | kchain                 |   | Starter Developer plan (beta) |         |         |             | :     |
| hack5-1                    | Push                        | Notifications          |   | Basic                         |         |         |             | :     |
| hacksample5_2-cloudantNe   | SQLD8 Clou                  | dant NoSQL DB          |   | Shared                        |         |         |             | :     |
| hacksample5_2-iotf-service | e linterr                   | net of Things Platform |   | Lite                          |         |         |             |       |

• Click on the added service "hacksample5\_2-iotf-service" and launch it. It will navigate to the Watson IoT Platform.

| 😑 🤹 IBM Bluerni | ix Internet of Things                                                                      | Catalog | Support | Manage |
|-----------------|--------------------------------------------------------------------------------------------|---------|---------|--------|
| Manage<br>Plan  | Internet of Things / hacksample5_2-iotf-service<br>hacksample5_2-iotf <sub>I</sub> service |         |         | :      |
|                 | Welcome to Watson IoT Platform                                                             |         |         |        |
|                 | Securely connect, control, and manage devices. Quickly build IoT applications that analyze |         |         |        |
| <               | Launch Doos                                                                                |         |         |        |

- Navigate to the toolbar at the left-side of Watson IoT Platform page.
  Click on the Boards icon to see 'All Boards' page.
  Create a new board as required.

| IBM V   | Vatson IoT Platform         |        |                | QUICKST | ART SERVICE S | STATUS DOCU         | IMENTATION | BLOG |
|---------|-----------------------------|--------|----------------|---------|---------------|---------------------|------------|------|
| Ø       | All Board                   | ds     |                |         |               |                     |            |      |
| ٠       |                             |        |                |         |               |                     |            |      |
| <u></u> |                             |        |                |         |               | Sort By Recently of | shanged    | _    |
| Å       | Your boards                 |        |                |         |               |                     |            |      |
|         |                             |        | _              |         |               |                     |            |      |
| ~       | LIVE                        | ()     | USAGE OVERVIEW | ()      | RULE-CENTRIC  | ANALYTICS (1)       |            |      |
|         | 1 Card                      |        | 3 Cards        |         | 6 Cards       |                     |            |      |
| 8       | Owned by you                | in ⇔ ☆ | Owned by you   | 1 0 #   | Owned by you  | in ♡ ☆              |            |      |
| ŝ       |                             |        |                |         |               |                     |            |      |
| 24      | DEVICE-CENTRIC<br>ANALYTICS | ()     |                |         |               |                     |            |      |
|         | 5 Cards                     |        |                |         |               |                     |            |      |

• Select the **Devices** option on the toolbar to open the 'Devices' page.

| IBM | Watson IoT Platform |   |            |                         | QUIC       | KSTART  | SERVICE STA   | TUS DOCU         | MENTATION |
|-----|---------------------|---|------------|-------------------------|------------|---------|---------------|------------------|-----------|
| Ø   | BOARDS              | • |            |                         |            |         |               |                  |           |
| ٠   | DEVIÇES             | • |            |                         |            |         |               | rt By Recently c | hanged    |
| ŝ   | MEMBERS             | • |            |                         |            |         |               |                  |           |
| Å   | APPS                | ۲ | <u>(</u> ) | USAGE OVERVIEW          | <u>(</u> ) | RU      | LE-CENTRIC AN | ALYTICS          |           |
| 1   | USAGE               | ٨ |            |                         |            |         |               |                  |           |
| ۵   | RULES               | • | C) 182     | 3 Cards<br>Owned by you | n co sta   | 6<br>~~ | Cards         | n co sta         |           |
| 8   | SECURITY            | • | ~          |                         |            |         |               |                  |           |
| ۲   | SETTINGS            | ۲ | ()         |                         |            |         |               |                  |           |
| *   | EXTENSIONS          | ۲ |            |                         |            |         |               |                  |           |
|     |                     |   | ~          |                         |            |         |               |                  |           |

• Click on + Add Device button to add device.

### Devices

| Refresh | + Add Device |
|---------|--------------|
|---------|--------------|

• Click on Create device type button to create device or Create gateway type button to create Gateway, as desired.

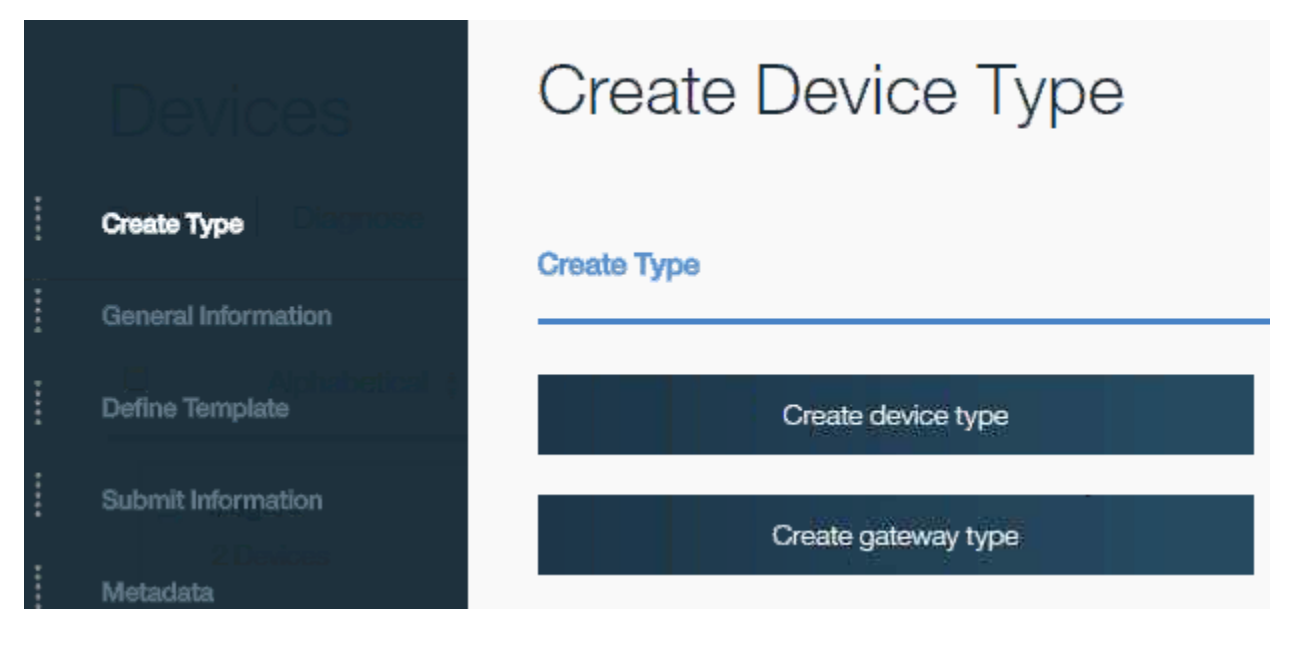

- If you click on the Create gateway type button to create Gateway, 'Create Gateway Type' page opens. Note: You can use the same procedure for the Create device type.
- In the 'Create Gateway Type' page, do as follows:
- In the Name field, name the device, as desired.
- In the **Description** field, add description of the device.

|   | Devices                        | Create Gateway                                           | Туре                                                                               |
|---|--------------------------------|----------------------------------------------------------|------------------------------------------------------------------------------------|
| / | Create Type                    | General Information                                      | 0                                                                                  |
|   | General Information            |                                                          |                                                                                    |
|   | Define Template                | Name                                                     | MQTT_Cloud                                                                         |
|   | Submit Information<br>Metadata | The device type name is used to identify<br>for API use. | the device type uniquely, using a restricted set of characters to make it suitable |
|   |                                | Description                                              | MQTT on Cloud                                                                      |
|   |                                | The device type description can be used                  | I for a more descriptive way of identifying the device type.                       |

• You can select the template from the 'Define Template' option, if it is required.

| Wats | ion IoT Platform    | Create Gateway Type                                                                                                    |                  |  |  |  |  |  |  |  |
|------|---------------------|----------------------------------------------------------------------------------------------------|------------------|--|--|--|--|--|--|--|
|      | Devices             | Define Template                                                                                                    | 0                |  |  |  |  |  |  |  |
| ~    | Create Type         | Use the options below to select attributes for the device type. All of these attributes are optional. They will be used                                                                                                    | as a             |  |  |  |  |  |  |  |
| ~    | General Information | mplate for new devices that are assigned this device type. Attributes you do not define may still be edited individually<br>devices that are assigned this device type.                                                                        |                  |  |  |  |  |  |  |  |
| I    | Define Template     |                                                                                                    |                  |  |  |  |  |  |  |  |
| 1    | Submit Information  | Serial Number ··· Description ···                                                                                                    |                  |  |  |  |  |  |  |  |
| I    | Metadata            |                                                                                                    |                  |  |  |  |  |  |  |  |
|      |                     | Manufacturer ••• Firmware Version •••                                                                                                    |                  |  |  |  |  |  |  |  |
|      |                     | Model     Hardware Version                                                                                                    |                  |  |  |  |  |  |  |  |
|      |                     | Class ••• Descriptive Location •••                                                                                                    |                  |  |  |  |  |  |  |  |
|      | Devices             | Create Gateway Type                                                                                                    |                  |  |  |  |  |  |  |  |
| ~    | Create Type         | Submit Information                                                                                                    |                  |  |  |  |  |  |  |  |
| ~    | General Information |                                                                                                    |                  |  |  |  |  |  |  |  |
| ~    | Define Template     | You did not select any fields in the Define Template step. It is not mandatory to do so, but if you wish to define atte<br>that will act as a template for new devices that are assigned this device type, you may go back to that step and re | ributes<br>evise |  |  |  |  |  |  |  |
| 1    | Submit Information  | your decision - the fields you select will then appear here.                                                                                                    |                  |  |  |  |  |  |  |  |
| 1    | Metadata            |                                                                                                    |                  |  |  |  |  |  |  |  |

• Provide the Metadata information, if required. This field is optional.

|   | Devices             | Create Gateway Type                                        |   |
|---|---------------------|------------------------------------------------------------|---|
| ~ | Create Type         | Matadata (ontional)                                        |   |
| ~ | General Information |                                                            | - |
| ~ | Define Template     | Metadata must be added as JSON; plain text cannot be used. |   |
| ~ | Submit Information  | 1                                                          |   |
| I | Metadata            |                                                            |   |

• Click on 'Add' button to add Gateway.

| IBM V | Vation IoT Platform QUICKSTART SERVICE STATUS DOCUMENTATION BLOG                   |
|-------|------------------------------------------------------------------------------------|
| Ø     |                                                                                    |
| ٠     | Device type has been successfully created                                          |
| ŝ     |                                                                                    |
| Å     | Devices                                                                            |
| *     | Browse   Diagnose   Action   Device Types   Manage Schemas                         |
|       |                                                                                    |
| 8     | Alphabetical      Creation Date                                                    |
| ٢     | MQTT_Cloud     •••     Imagara     •••       0 Devices     2 Devices     1 Devices |

- Go to the 'Browse' tab of the **Devices** page.
  Click on +Add Device button to add device, the Add Device page opens.

| Device                                                     |                  |               |                 |                        |            |         |      |        |     |
|------------------------------------------------------------|------------------|---------------|-----------------|------------------------|------------|---------|------|--------|-----|
| Browse   Diagnose   Action   Device Types   Manage Schemas |                  |               |                 |                        |            | Refresh | + Ad | d Devi | ice |
|                                                            | Device ID $\phi$ | Device Type 🕴 | Class ID $\phi$ | Date Added             | Location ( |         |      | 0,     | Ť   |
| Results 1-4 of 4                                           |                  |               |                 |                        |            |         |      |        |     |
| •                                                          | 123              | SmokeSensors  | Device          | Aug 4, 2018 4:48:16 PM |            |         |      |        |     |

• Go to the 'Choose Device Type' drop-down list and select the added gateway device type.

| Devices            | Add Device                                      |   |
|--------------------|-------------------------------------------------|---|
| Choose Device Type | Choose Device Type                              | • |
| Device Info        |                                                 | _ |
| Metadata           | Choose Device Type                              | • |
| Security           | Choose Device Type<br>FireSensors<br>MOTT Cloud |   |
| Summary            | SmokeSensors<br>niagara                         |   |

• Enter the 'Device ID' in the Device Info section.

|   | Devices            | Add Device                                                                             |                                                                                                    |
|---|--------------------|----------------------------------------------------------------------------------------|----------------------------------------------------------------------------------------------------|
| ~ | Choose Device Type | Device Info                                                                            |                                                                                                    |
| I | Device Info        |                                                                                        |                                                                                                    |
| ł | Metadata           | Device ID is the only required information<br>selected device type. These values can I | however other fields are populated according to the attributes set in the<br>be overridden, and attributes not set in the device type can be added. |
| I | Security           |                                                                                        |                                                                                                    |
| ł | Summary 📥 👘        | Device ID                                                                              | MQTT_Cloud                                                                                                    |
|   | 1.1 🛕 1234         |                                                                                        |                                                                                                    |
|   | -1 A Similari      | + Additional fields                                                                    |                                                                                                    |

• Provide the Metadata information, if required. This field is optional.

|   | Devices            | Add Device                                                 |  |  |  |
|---|--------------------|------------------------------------------------------------|--|--|--|
| ~ | Choose Device Type | Metadata (optional)                                        |  |  |  |
| ~ | Device Info        |                                                            |  |  |  |
|   | Metadata           | Metadata must be added as JSON; plain text cannot be used. |  |  |  |
|   | Security           | 1                                                          |  |  |  |
| I | Summary 🔺 🔛        |                                                            |  |  |  |

- Provide a token to the device, if required. This field is optional.If you do not provide a token, it generates token automatically.

| /ats | on loT Platform    | Add Device                                                                                                    |
|------|--------------------|----------------------------------------------------------------------------------------------------|
|      | Devices            | Security                                                                                                    |
| /    | Choose Device Type |                                                                                                    |
| 1    | Device Info        | You have two options:                                                                                                    |
| /    | Metadata           | Auto-generated authentication token<br>Allow the service to generate an authentication token for you. The token will be 18 characters long and will contain a mix<br>of alphanumeric characters and symbols. The token will be returned to you at the end of the registration process.                                                                                                    |
|      | Security           | Self-provided authentication token                                                                                                    |
|      | Summary            | Provide your own authentication token for this device. The token must be between 8 and 38 characters long, and<br>should contain a mix of lower and upper case letters, numbers, and symbols (hyphen, underscore, exclamation-point,<br>ampersand, at sign, question mark, period, right and left parentheses are permitted). The token should be free of<br>repetition, dictionary words, user names, and other predefined sequences. |
|      | U 🛕 bizzeb         | Provide a token (optional) *****                                                                                                    |
|      |                    | Authentication tokens are encrypted before we store them.<br>We are not able to recover lost authentication tokens. Ensure you make a note of the authentication token after<br>clicking Add.                                                                                                    |
|      |                    | Manufacturer .                                                                                                    |
|      | son IoT Platform   | Model -                                                                                                    |
|      | Devices            | Class -                                                                                                    |
|      |                    | Description -                                                                                                    |
| ~    | Choose Device Type | Firmware Version -                                                                                                    |
| ~    | Device Info        | Hardware Version -                                                                                                    |
| ~    | Metadata           | Descriptive Location -                                                                                                    |
| ~    | Security           | Authentication Token ******                                                                                                    |
|      | Summary            | Metadata                                                                                                    |

• The Gateway is created with ID as shown below:

| Devices                 | Gateway MQTT_                                                                                                    | Cloud                                                                                                    |
|-------------------------|----------------------------------------------------------------------------------------------------|----------------------------------------------------------------------------------------------------|
| Your Device Credentials |                                                                                                    | Bafrash                                                                                                    |
| Connection Information  | Your Device Credentials                                                                                              | 6                                                                                                    |
| Recent Events           | You have registered your device to the organi<br>device. Once you've added these, you shouk<br>section on this page. | zation. To get it connected, you need to add these credentials to your<br>is see the messages sent from your device in the "Sensor Information" |
| Sensor Information      |                                                                                                    |                                                                                                    |
| Metadata                | Organization ID<br>Device Type<br>Device ID<br>Authentication Method<br>Authentication Token                         | 3rvz05<br>MQTT_Cloud<br>MQTT_Cloud<br>token<br>*****                                                                                            |
| Disgnostic Logs         | Authentication tokens are non-recoverable. If you r<br>authentication token.                                         | nisplace this token, you will need to re-register the device to generate a new                                                                  |

- Create the device using the same procedure.
  Click on the Launch button to launch the 'Watson IoT Platform' to view the devices.

| 😑 🤹 IBM Bluerr                | x Internet of Things Catalog                                                                                                | Support | Manage |
|-------------------------------|----------------------------------------------------------------------------------------------------|---------|--------|
| Manage<br>Plan<br>Connections |                                                                                                    |         |        |
|                               | Welcome to Watson IoT Platform                                                                                              |         |        |
|                               | Securely connect, control, and manage devices. Quickly build IoT applications that analyze<br>data from the physical world. |         |        |
|                               | Launch Docs                                                                                                    |         |        |

### **Create an Application**

• Go to the toolbar and select Services - Internet of Things.

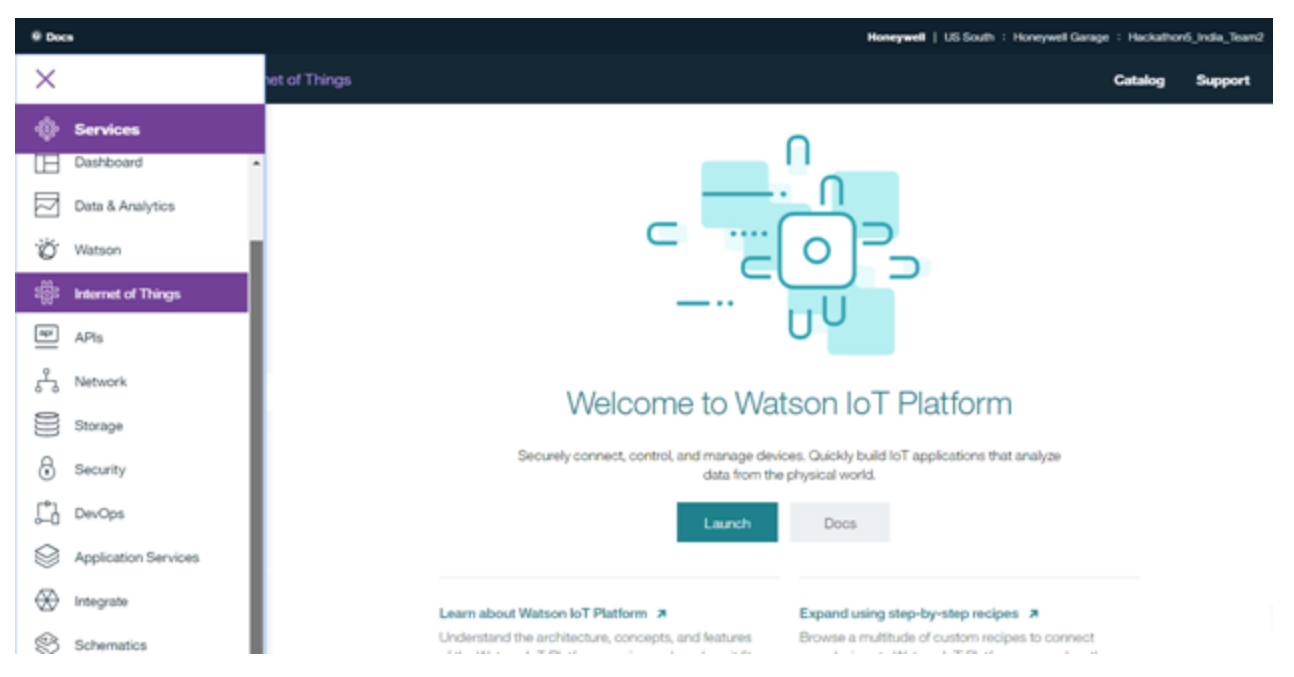

• This opens the below page that shows the list of added device and gateway under the device dashboard. For example, 'Abhi123' as Device & 'GMQTT123'.

| IBM <b>V</b> | Vatso | n loT i                                                    | Platform   | ц.,          |              | QUICKSTART | SERVICE STATUS         | DOCUMENTATIO |  |  |  |
|--------------|-------|------------------------------------------------------------|------------|--------------|--------------|------------|------------------------|--------------|--|--|--|
| Ø            |       | De                                                         | vice       | es           |              |            |                        |              |  |  |  |
| ۰            |       | Browse   Diagnose   Action   Device Types   Manage Schemas |            |              |              |            |                        |              |  |  |  |
| 000<br>000   |       |                                                            |            | Device ID +  | Device Turne | Close ID + | Data Added             | Location     |  |  |  |
| Å            |       | Results                                                    | s 1-4 of 4 | Denice ID    | Device type  | Glass ID 4 | Date Added             | Location     |  |  |  |
| ~~           |       | 0                                                          | ▲          | 123          | SmokeSensors | Device     | Aug 4, 2018 4:48:16 PM |              |  |  |  |
| ۵            |       | 8                                                          | at         | Abhitag      | Dev          | Device     | Jul 4, 2017 4:21:57 PM |              |  |  |  |
| 0            |       | 8                                                          | al         | GMQTT123     | gatewayMQTT  | Gateway    | Jul 5, 2017 3:31:37 PM |              |  |  |  |
| ŝ            |       | 8                                                          | ▲          | b827ebc67aa6 | FireSensors  | Device     | Aug 4, 2018 5:41:38 PM |              |  |  |  |

• Navigate to Apps - Dashboard to create an application by clicking Create App button.

| 9 Dec    | •                  |                   |       | Honeywell   US                | South   Honeywell Garage | Hackathon5_Indi | a_Tean2 | 0      |
|----------|--------------------|-------------------|-------|-------------------------------|--------------------------|-----------------|---------|--------|
| $\times$ |                    | lication Services |       |                               |                          | Catalog Sup     | aport   | Manage |
|          | Apps               |                   |       |                               |                          |                 |         |        |
| •        | Services           |                   |       |                               |                          |                 | 14 1    | -      |
|          |                    |                   |       |                               |                          |                 |         |        |
| Ē        | Dashboard          | ices              |       |                               | Create                   | Application Se  | rvice ( | 0      |
| ු        | Cloud Founday Apps |                   |       |                               |                          |                 |         | =      |
| $\odot$  | Containers         | SERVICE OFF       | ERING | PLAN                          |                          | ,               | GTIONS  | •      |
| හ        | OpenWhisk          | Biockchain        |       | Starter Developer plan (beta) |                          |                 | -       |        |
| P        | Web and Mobile     |                   |       |                               |                          |                 |         |        |
| Î        | Finance            |                   |       |                               |                          |                 |         |        |

• Integrate with Node-RED under Cloud foundry.

| All Apps (1)                            |                             |             |           |         |         |         |  |  |
|-----------------------------------------|-----------------------------|-------------|-----------|---------|---------|---------|--|--|
| Cloud Foundry Apps 2.250 GB/512 GB Used |                             |             |           |         |         |         |  |  |
| NAME                                    | ROUTE                       | MEMORY (MB) | INSTANCES | RUNNING | STATE   | ACTIONS |  |  |
| hacksample5_2                           | hacksample5-2.mybluemix.net | 512         | 1         | 0       | Stopped | C* ;    |  |  |

• Click on the Actions icon and select the Start App option to start the application.

| Cloud Foundry Apps | 2.250 GB/512 GB Used        |             |           |         |         |            |
|--------------------|-----------------------------|-------------|-----------|---------|---------|------------|
| NAME               | ROUTE                       | MEMORY (MB) | INSTANCES | RUNNING | STATE   | ACTIONS    |
| hacksample5_2      | hacksample5-2.mybluemix.net | 512         | 1         | 0       | Stopped | e 🖡        |
|                    |                             |             |           |         |         | Start App  |
|                    |                             |             |           |         |         | Delete App |
|                    |                             |             |           |         |         |            |

#### • Click on added application.

| Cloud Foundry Apps 2.750 GB/512 GB Used |                             |             |           |         |         |   |       |    |  |
|-----------------------------------------|-----------------------------|-------------|-----------|---------|---------|---|-------|----|--|
| NAME                                    | ROUTE                       | MEMORY (MB) | INSTANCES | RUNNING | STATE   |   | ACTIC | NS |  |
| hacksample5_2                           | hacksample5-2.mybluemix.net | 512         | 1         | 1       | Burning | Ċ | ď     | :  |  |

• Select the Overview option and click on the 'Visit App URL'. This opens the 'Node-RED in Bluemix' page.

| 😑 🤹 IBM Bluemi              | Cloud Foundry Apps               |                                             |                        | Catalog            | Support | Manage |
|-----------------------------|----------------------------------|---------------------------------------------|------------------------|--------------------|---------|--------|
| Getting started<br>Overview | Cloud Foundry apps / hacksample5 | 2<br>2 • Running <u>Visit Age URL</u>       |                        | Routes -           | € ⊙     | :      |
| Runtime                     |                                  |                                             |                        |                    |         |        |
| Connections                 | Runtime                          |                                             |                        |                    |         |        |
| Logs<br>Monitoring          |                                  | $\frown$                                    | $\frown$               | $\bigcap$          |         |        |
| API Management              | .js                              | € 1 ⊕                                       | € 512 €                | 512                | )       |        |
|                             | BUILDPACK                        | INSTANCES                                   | MB MEMORY PER INSTANCE | TOTAL MB ALLOC     | ATION   |        |
|                             | SDK for Nodejs***                | All instances are running<br>Health is 100% |                        | 509.25-08 stil avs | alable  |        |

• Navigate to the Node-RED application by clicking the Go to your Node-RED flow editor.

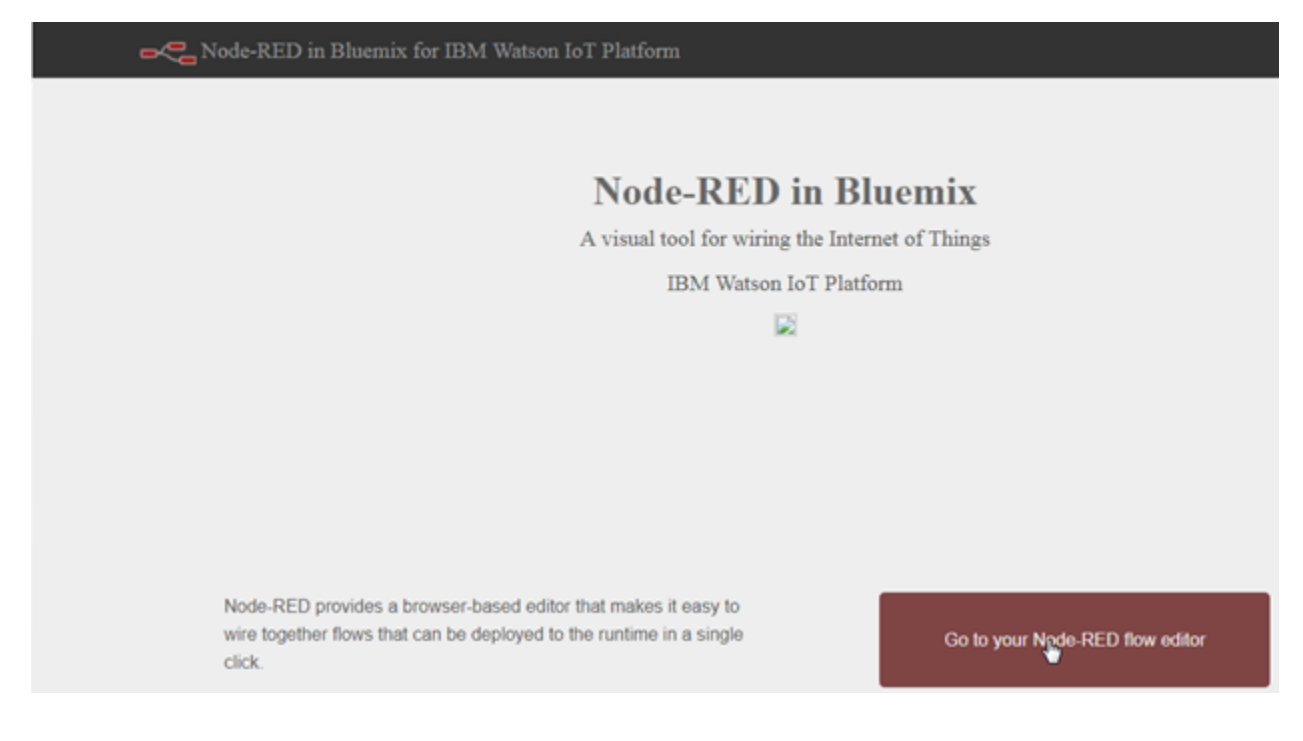

• Create a logic using the Node-RED flow editor with the help of available components.

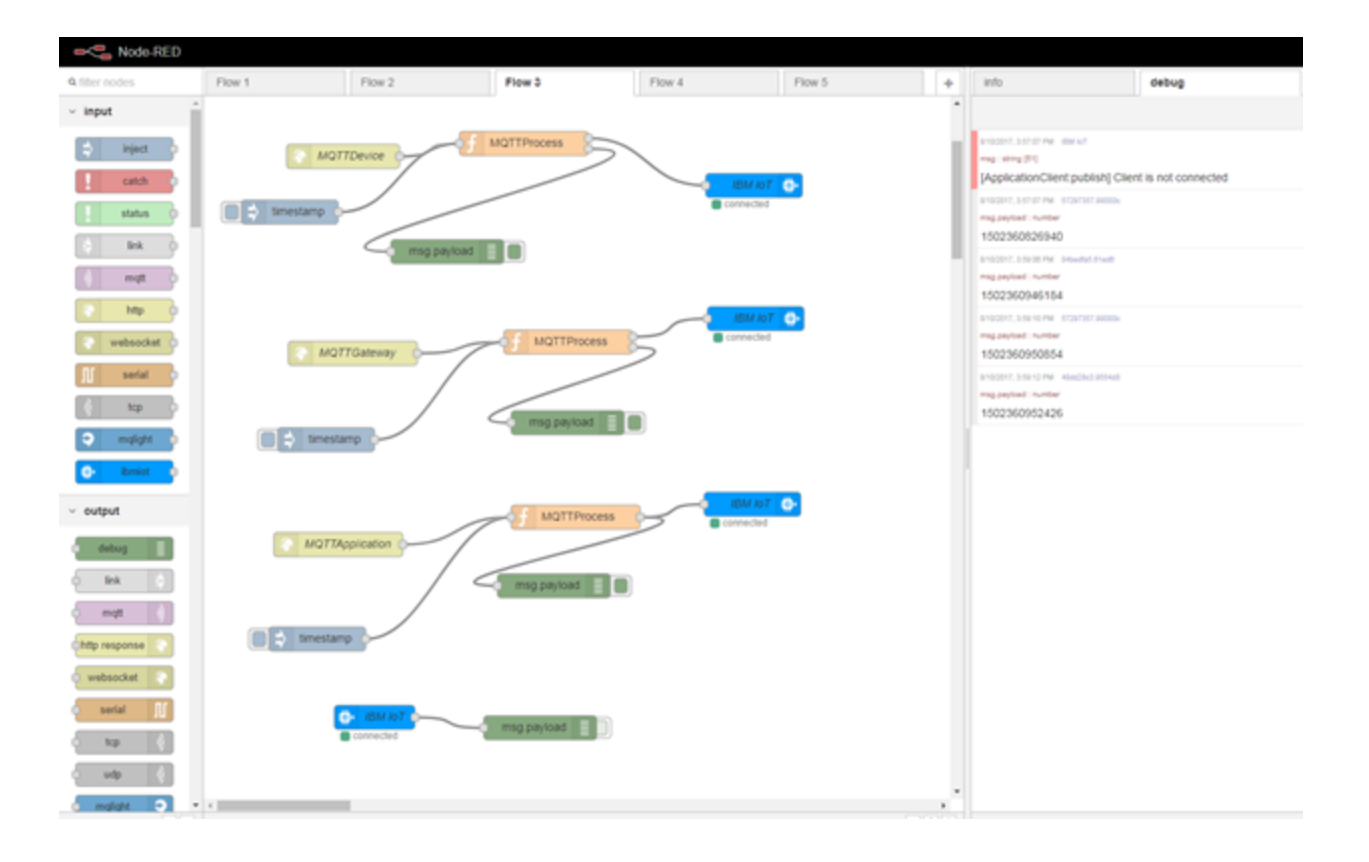

· Click on 'Info' tab to get the detail information about the selected component .

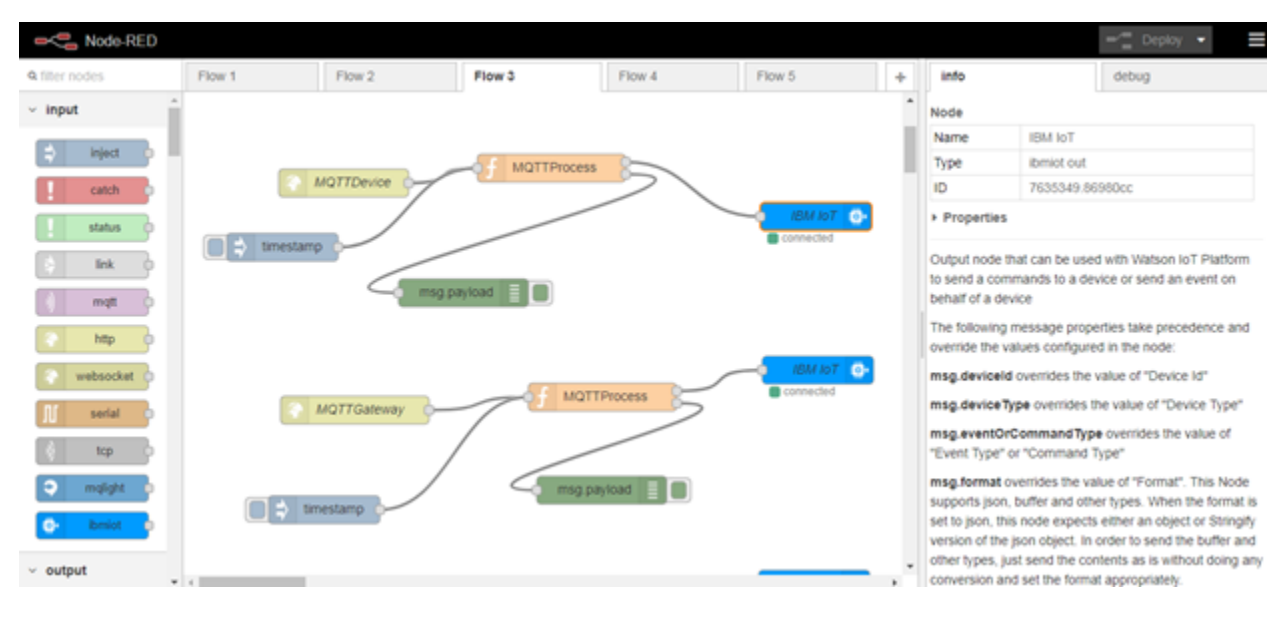

• Click on the added component to set the parameters as shown in the images below:

| Node-RED       |                 |          |                                                                      |                                                                                                    |
|----------------|-----------------|----------|----------------------------------------------------------------------|----------------------------------------------------------------------------------------------------|
| Q filter nodes | Flow 1 Flow 2   | Flow 3   | Edit ibmiot out node                                                 |                                                                                                    |
| < input        |                 |          |                                                                      | Cancel Done                                                                                                    |
| 👙 inject 👌     |                 | MQTTProo | Authentication     ■                                                 | Bluemix Service •                                                                                                    |
| catch o        |                 | _        | Output Type                                                          | Device Command •                                                                                                    |
| status o       | timestamp       |          |                                                                      |                                                                                                    |
| 🔅 link 🍦       | msg.payload     |          | Device Type                                                          | Dev                                                                                                    |
| () mqt         |                 |          | & Device Id                                                          | Abhi123                                                                                                    |
| 😵 http 🖗       |                 |          | Command Type                                                         | mqtt                                                                                                    |
| websocket      | MQTTGateway     | -of M    | Format                                                               | bd                                                                                                    |
| N serial       |                 |          | 🛢 Data                                                               | msg.payload.status                                                                                                    |
| ) top 🦻        |                 | ms       | @ QoS                                                                | 0 •                                                                                                    |
| 🗢 mqlight 👂    | timestamp       |          |                                                                      |                                                                                                    |
| 📀 ibmiot 👂     |                 |          | Name                                                                 | IBM IoT                                                                                                    |
| ~ output       |                 |          | Note: If there is a pr<br>the values entered a<br>precedence. See th | roperty in the message that corresponds to any of<br>above, then the property in the message takes<br>a lofe tab for more details. |
| d debug        | MQTTApplication |          | Example JSON dev<br>"temperature":989))                              | vice event: ("d".("myName"."Arduino Uno",                                                                                          |
| C Enk          |                 |          |                                                                      |                                                                                                    |

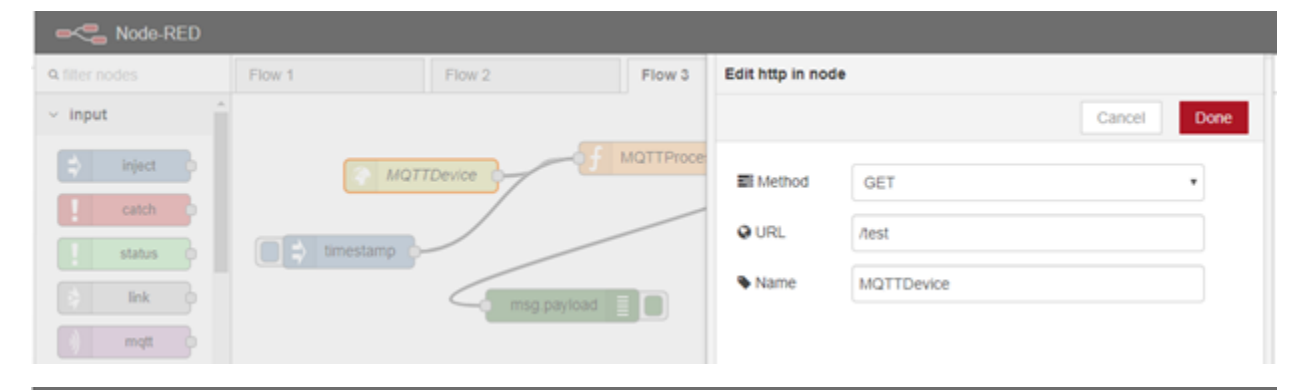

| Q filter nodes | Flow 1    | Flow 2  | Flow 3 | Edit function node                                                                                     |
|----------------|-----------|---------|--------|----------------------------------------------------------------------------------------------------|
| ~ input        |           |         |        | Cancel Done                                                                                            |
| inject         | timestamp | TDevice |        | <pre>Name MQTTProcess<br/>Function<br/>//msg.payload = "MQTT as a Device"<br/>return [msg,msg]; </pre> |

| RED                                             |                                                                                                    |
|-------------------------------------------------|----------------------------------------------------------------------------------------------------|
| 9. filter nodes Flow 1 Flow 2 Flow 3            | Edit inject node                                                                                    |
| ~ Input                                         | Cancel Done                                                                                         |
| inject     inject     catch                     | S Payload v timestamp                                                                               |
| 1 status                                        |                                                                                                    |
| s link msg payload                              | Inject once at start?                                                                               |
| a http://                                       | Name Name                                                                                           |
| websocket MQTTGateway                           | Note: "interval between times" and "at a specific time" will use cron.<br>See info box for details. |
| RED                                             |                                                                                                    |
| G filter nodes     Flow 1     Flow 2     Flow 3 | Edit debug node                                                                                     |
| ~ Input                                         | Cancel Done                                                                                         |
| inject MQTTDevice                               | I≣ Output                                                                                           |
| 1 catch 0                                       | X 10 debug tab                                                                                      |
| i status                                        | ueoug iau                                                                                           |
| tink o msg payload                              | Name Name                                                                                           |
| mqtt                                            |                                                                                                    |

• Click on **Deploy** button to deploy the changes.

| Node-RED             |          |        |                         |                           |                   |     |                                                                               | - Deploy -             |
|----------------------|----------|--------|-------------------------|---------------------------|-------------------|-----|-------------------------------------------------------------------------------|------------------------|
| Q filter nodes       | Flow 1   | Flow 2 | Flow 3                  | Flow 4                    | Flow 5            | +   | info                                                                          | debug                  |
| ~ input              |          |        |                         |                           |                   | ^   |                                                                               | all flows current flow |
| 🔹 inject             |          |        | MQTTProcess             |                           |                   |     | (ApplicationClient publish)                                                   | lient is not connected |
| status               |          |        |                         | $\sim$                    | IBM IoT           |     | anocord, a shist hwi istostast axoso<br>mag payload : number<br>1502360826940 |                        |
| ink o<br>mqt         | amestamp |        | payload                 |                           |                   |     | 5100017, 359.05 PM Selected Shelfs<br>map.psy/ted : number<br>1502350946184   |                        |
|                      |          |        |                         |                           |                   | 1   |                                                                               |                        |
| Node-RED             |          |        | Successfully deployed   |                           |                   |     |                                                                               | - Deploy -             |
| Q filter nodes       | Flow 1   | Flow 2 | You have some unused or | onfiguration nodes. Click | there to see them | +   | info                                                                          | debug                  |
| <pre>v input ^</pre> |          |        |                         |                           |                   |     |                                                                               | all flows current flow |
| A labor              |          |        |                         |                           |                   | - 1 | mag : string (51)                                                             |                        |

## **Configure a Niagara MQTT Client**

Please note that the following is just an example on configuring Niagara Abstract MQTT driver as a MQTT client with IBM bluemix cloud platform, for more detail on Niagara Abstract MQTT driver please refer to the driver's user manual.

- Add the AbastractMQTTDriverNetwork under the Drivers node from the abstractMqttDriver palette.
- Add the three MQTT client devices under the AbastractMQTTDriverNetwork from the abstractMqttDriver palette. Name these devices, as desired.

For example, here these are renamed as Bluemix\_As\_Gateway, Bluemix\_As\_Device, Bluemix\_As\_Application as shown below:

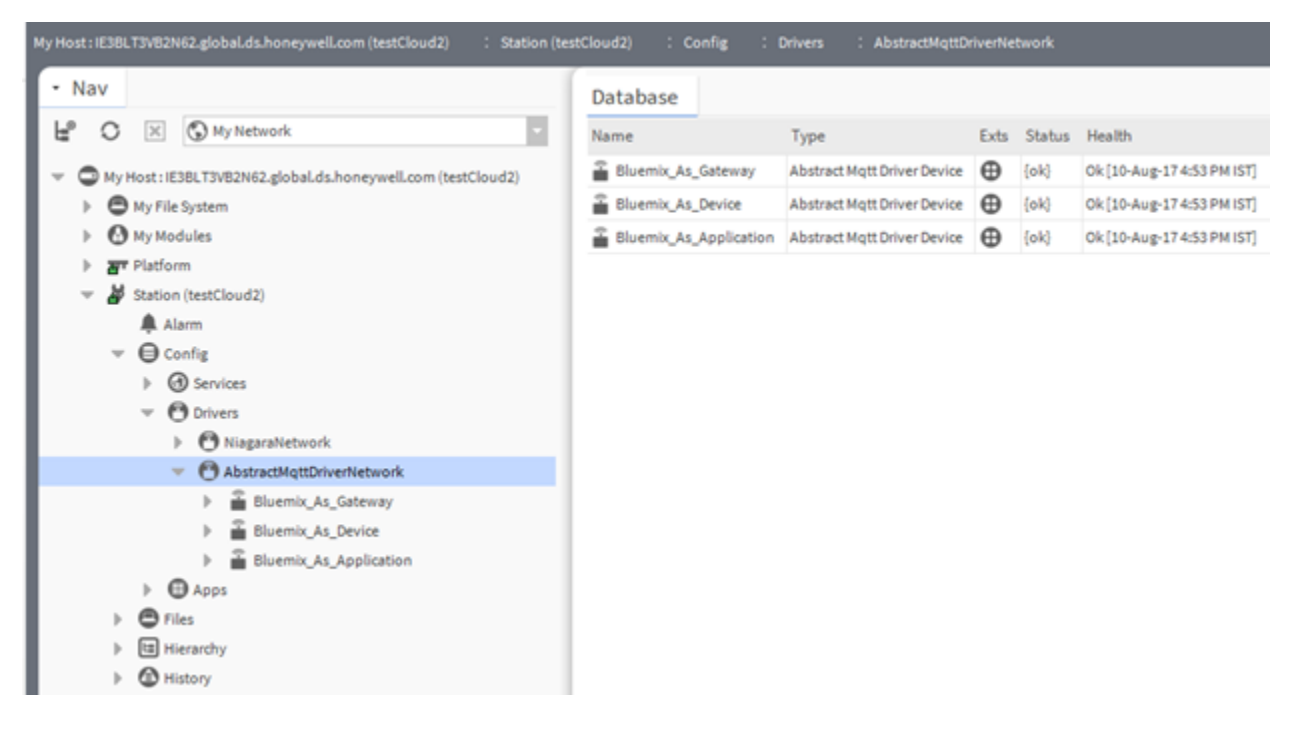

• Configure the "Bluemix\_As\_Gateway" as shown in the image below:

| My Host : IE38LT3VB2N62.global.ds.honeywell.com (testCloud2) : Station (te                       | stCloud2) : Config : Drivers  | : AbstractMqttDriverNetwork : Bluemix_As_Gateway |  |  |
|--------------------------------------------------------------------------------------------------|-------------------------------|--------------------------------------------------|--|--|
| • Nav                                                                                            | Property Sheet                |                                                  |  |  |
| H <sup>2</sup> O X O My Network                                                                  | Bluemix_As_Gateway (Abstract) | Mqtt Driver Device)                              |  |  |
|                                                                                                  | 🗎 Status                      | {ok}                                             |  |  |
| My Host : IE38LT3VB2N62.global.ds.honeywell.com (testCloud2)                                     | Enabled                       | 🔵 true 📃                                         |  |  |
| My File System                                                                                   | Fault Cause                   |                                                  |  |  |
| My Modules                                                                                       | ▶ 🖵 Health                    | Ok [10-Aug-17 4:53 PM IST]                       |  |  |
| ▶ Ar Platform                                                                                    | Alarm Source Info             | Alarm Source Info                                |  |  |
| V 🎽 Station (testCloud2)                                                                         | Poll Frequency                | Normal -                                         |  |  |
| Alarm                                                                                            | Points                        | Mgtt Client Driver Point Device Ext              |  |  |
| ▼ ⊖ Config                                                                                       | Clean Session                 | false                                            |  |  |
| G Services                                                                                       | Enable L W T                  | false                                            |  |  |
| T O Drivers                                                                                      | Topic For LWT                 |                                                  |  |  |
| NiagaraNetwork                                                                                   | Dos For LWT                   | Fire And Forget (0)                              |  |  |
| AbstractMqttDriverNetwork                                                                        |                               |                                                  |  |  |
| Bluemix_As_Gateway                                                                               | G Retained For L W I          | uue                                              |  |  |
| Bluemix_As_Application     Apps     Generation     Hies     Hierarchy     Generation     History | 🗎 Message For L W T           |                                                  |  |  |
|                                                                                                  | 🗎 Keep Alive                  | 60 [0-max]                                       |  |  |
|                                                                                                  | Connection Timeout            | 300 [0-max]                                      |  |  |
|                                                                                                  | Broker Ip Address             | 3rvz05.messaging.internetofthings.ibmclo         |  |  |
|                                                                                                  | 🗎 Broker Port                 | 8883 [0-max]                                     |  |  |
|                                                                                                  | Client I D                    | g:3rvz05:gatewayMQTT:GMQTT123                    |  |  |
|                                                                                                  | 🗎 Status Message              | Ping Success: Connected to Broker.               |  |  |
|                                                                                                  | Connection Type               | User Login Over S S L                            |  |  |
|                                                                                                  | Ssl Version                   | TLSv1.0+ -                                       |  |  |
|                                                                                                  | 🗋 Username And Password       | Username use-token-auth<br>Password              |  |  |
|                                                                                                  | Send Enum As                  | TAG                                              |  |  |
|                                                                                                  |                               |                                                  |  |  |

• Configure the "Bluemix\_As\_Device" as shown in the image below:

| My Host : IE3BL I 3VB2N62.globaLds.honeywell.com (testCloud2) . Station (t                                                                                                    | estCloud2) : Config : Drivers | : AbstractMqttDriverNetwork : Bluemix_As_Device                                                           |  |  |
|----------------------------------------------------------------------------------------------------|-------------------------------|----------------------------------------------------------------------------------------------------|--|--|
| - Nav                                                                                                    | Property Sheet                |                                                                                                    |  |  |
| H O X O My Network                                                                                                    | Bluemix_As_Device (Abstract   | Mqtt Driver Device)                                                                                       |  |  |
|                                                                                                    | 🖬 Status                      | (ok)                                                                                                    |  |  |
| My Host : IE38LT3VB2N62.global.ds.honeywell.com (testCloud2)                                                                                                    | Enabled                       | 🔵 true 🔍                                                                                                  |  |  |
| My File System                                                                                                    | Fault Cause                   | Ok [10-Aug-17 4:53 PM IST]<br>Alarm Source Info<br>Normal<br>Mqtt Client Driver Point Device Ext<br>false |  |  |
| My Modules                                                                                                    | ▶ 🖵 Health                    |                                                                                                    |  |  |
| ▶ <b>ar</b> Platform                                                                                                    | Alarm Source Info             |                                                                                                    |  |  |
| V Station (testCloud2)                                                                                                    | Poll Frequency                |                                                                                                    |  |  |
| Alarm                                                                                                    | Points                        |                                                                                                    |  |  |
|                                                                                                    | Clean Session                 |                                                                                                    |  |  |
| GO Services                                                                                                    | Enable L W T                  |                                                                                                    |  |  |
| The other states of the other states of the ot | Topic For L W T               |                                                                                                    |  |  |
| NiagaraNetwork                                                                                                    | Dos For L W T                 | Fire And Forget (0)                                                                                       |  |  |
| Abstractingttbiwernetwork                                                                                                    | Pataland Earl WT              | the                                                                                                    |  |  |
| Bluemix As Davise                                                                                                    | A Recarred Por C W 1          | - USE                                                                                                    |  |  |
| Bluemix_As_Application     Generation     Generation     Generation     Generation     Generation     Generation     Generation                                                                                                    | 🎬 Message For L W T           |                                                                                                    |  |  |
|                                                                                                    | 🗎 Keep Alive                  | 60 [0 - max]                                                                                              |  |  |
|                                                                                                    | Connection Timeout            | 300 [0 - max]                                                                                             |  |  |
|                                                                                                    | Broker Ip Address             | 3rvz05.messaging.internetofthings.ibmclo                                                                  |  |  |
|                                                                                                    | Broker Port                   | 8883 [0-max]                                                                                              |  |  |
|                                                                                                    | Client I D                    | d:3rvz05:Dev:Abhi123                                                                                      |  |  |
|                                                                                                    | 🗎 Status Message              | Ping Success: Connected to Broker.                                                                        |  |  |
|                                                                                                    | Connection Type               | UserLogin Over S S L                                                                                      |  |  |
|                                                                                                    | Ssl Version                   | TLSv1.0+ -                                                                                                |  |  |
|                                                                                                    | 📔 Username And Password       | Username use-token-auth<br>Password                                                                       |  |  |
|                                                                                                    | Send Enum As                  | TAG 🗸                                                                                                    |  |  |

• Configure the "Bluemix\_As\_Application" as shown in the image below:

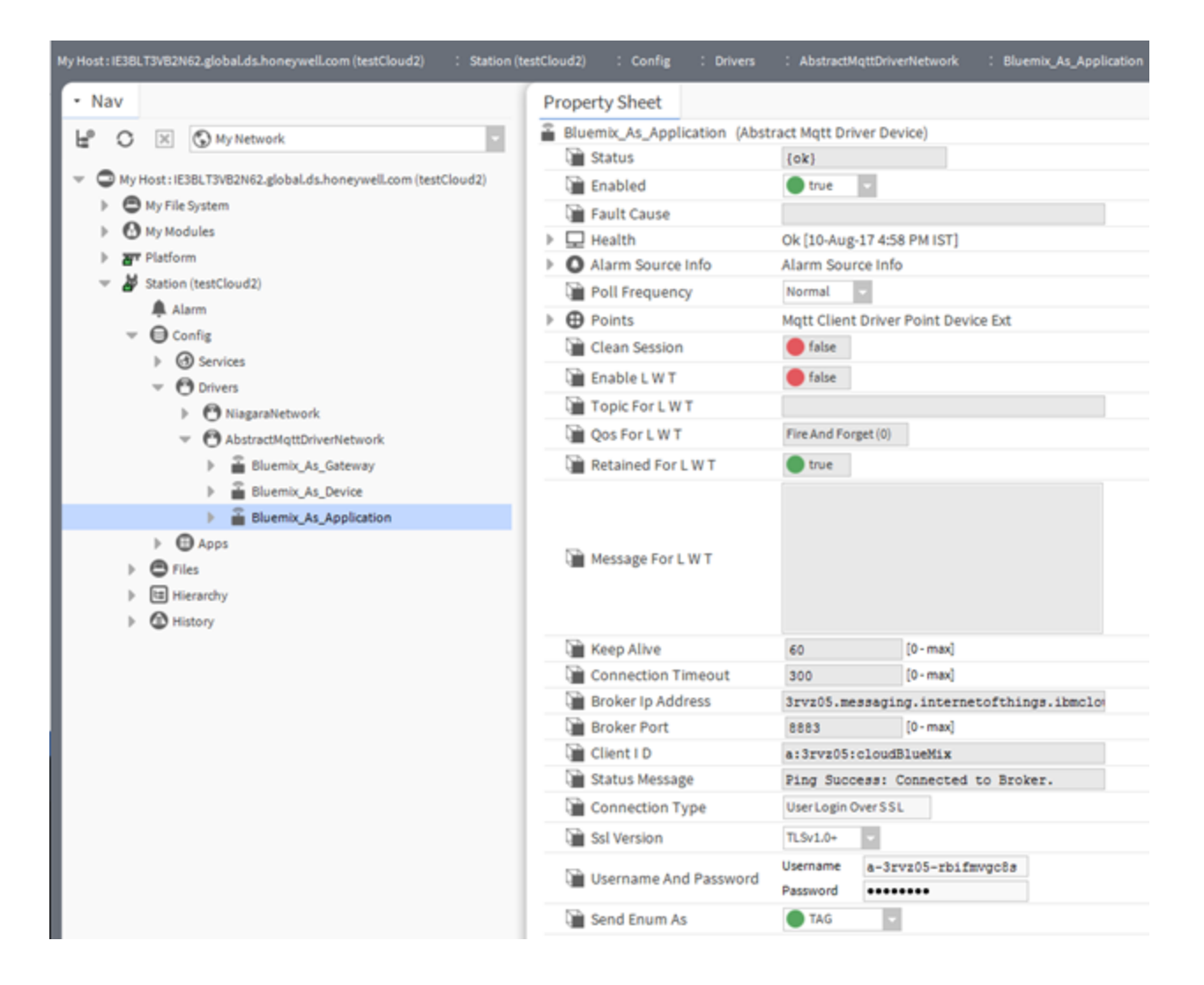

• Publish the topic from the Niagara MQTT Client to the Bluemix Broker.

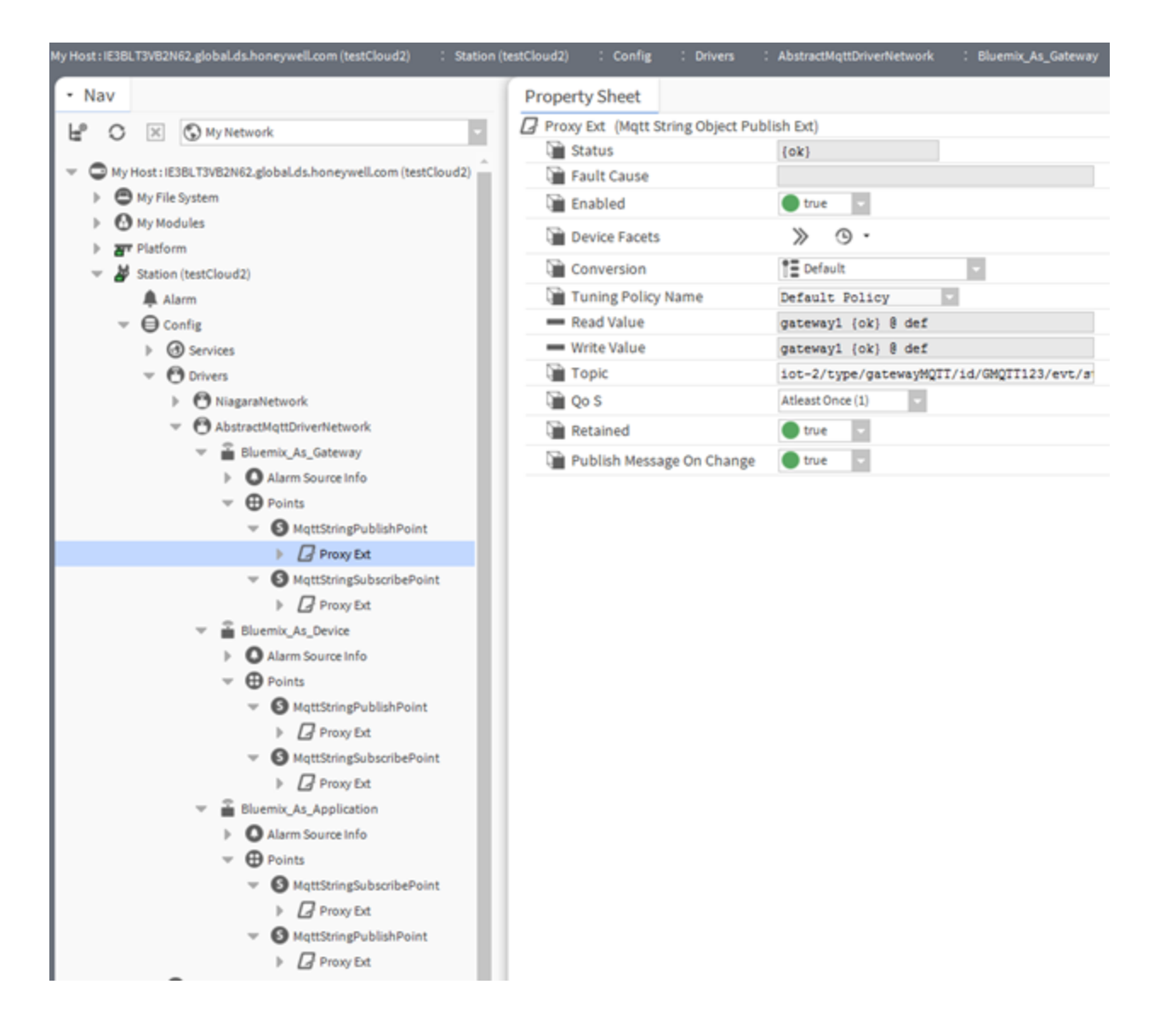

• Subscriber Point - the Topic is subscribing from the Bluemix Broker.

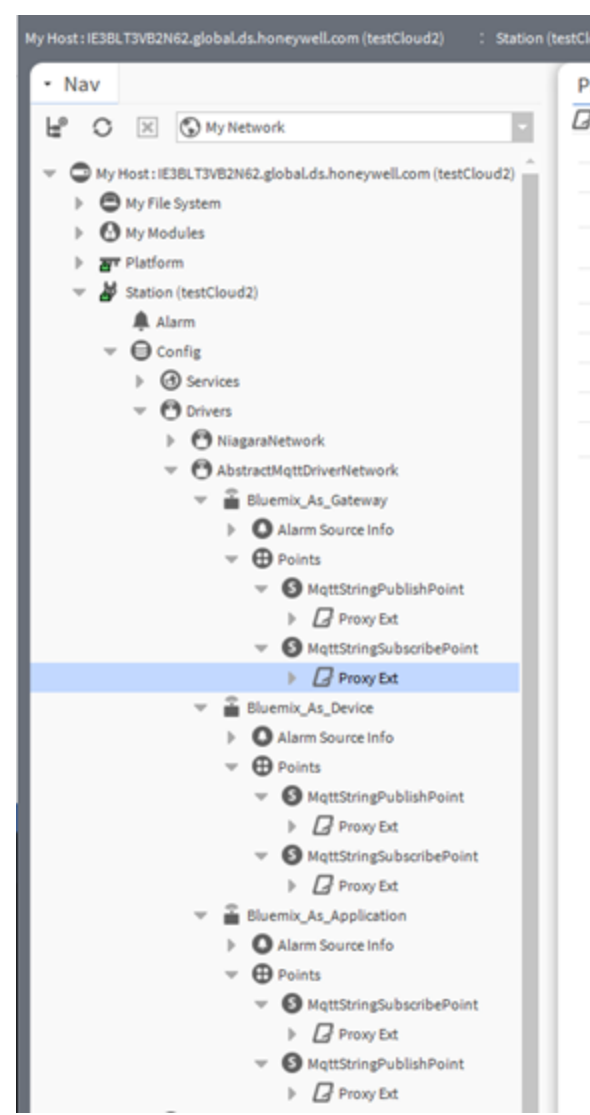

| loud2) : Config : Driv     | ers : AbstractMqttDriverNetwork : Bluemix_As_Gateway |
|----------------------------|------------------------------------------------------|
| Property Sheet             |                                                      |
| Proxy Ext (Mqtt String Ob) | ect Subscribe Ext)                                   |
| 🗎 Status                   | {ok}                                                 |
| 🗎 Fault Cause              |                                                      |
| Enabled                    | 🔵 true 🔽                                             |
| Device Facets              | » ·                                                  |
| Conversion                 | 1 Default                                            |
| Tuning Policy Name         | Default Policy                                       |
| - Read Value               | 1502361132482 {ok}                                   |
| - Write Value              | - {ok}                                               |
| Topic 👔                    | iot-2/type/gatewayMQTT/id/GMQTT123/cmd/+             |
| 🗎 Qo S                     | Atleast Once (1)                                     |
|                            |                                                      |